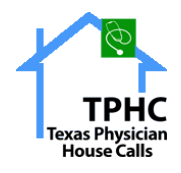

# Contents

| 2 |
|---|
| 3 |
| 3 |
| 4 |
| 5 |
| 6 |
| 7 |
| 7 |
| 7 |
| 8 |
| 8 |
| 9 |
| 9 |
|   |

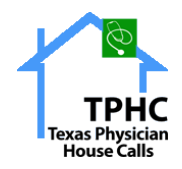

## **Welcome to Patient Portal**

- Enter the URL <u>https://patient.dfwprimary.com/patient/home</u> in browser
- User is redirected to the patient portal
- Enter User Name and Password shared via email by practice
- Click "SIGN IN" button.

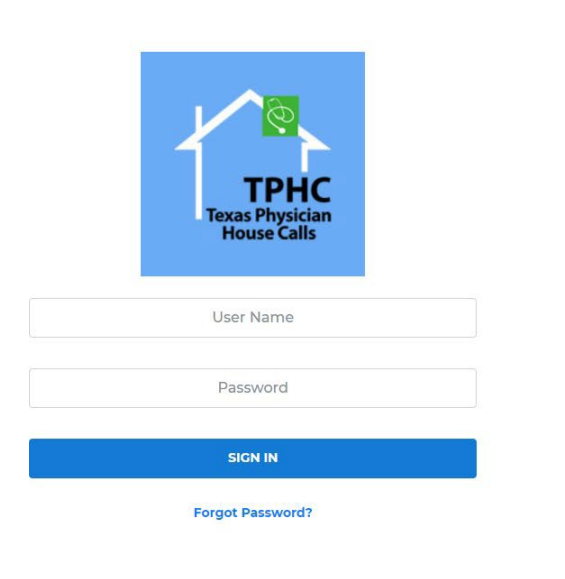

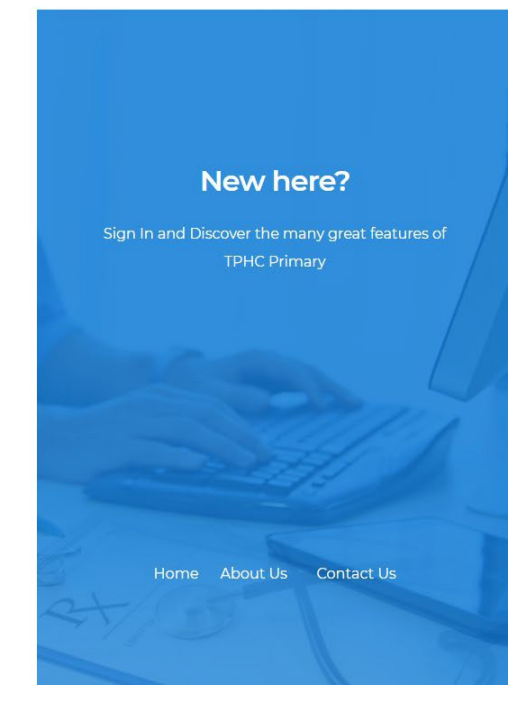

[Note: The Password should contain at least one uppercase letter, one lowercase letter & one special character]

2

• The User is redirected to the Patient Portal Home Page

The following Menu options are listed in the Patient Portal:

- Home
- Messages
- Medical Records
- My Account
- Logout

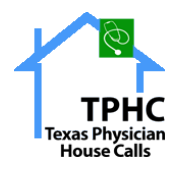

# Home

- Click the Home menu.
- The Patient Home page is displayed.
- The Menu options of the Patient Portal are listed in the Home Page.

|                 |                               |                    |                                                                                                    | star - Tes                  | tT      |
|-----------------|-------------------------------|--------------------|----------------------------------------------------------------------------------------------------|-----------------------------|---------|
| A               | Home                          |                    |                                                                                                    |                             | Home    |
| [n] Home        |                               |                    |                                                                                                    |                             |         |
| Messages        | Messages                      |                    |                                                                                                    | were some                   |         |
| Medical Records |                               |                    | A Mart Internet                                                                                                    |                             | - State |
| 뤎 My Account    |                               | 8                  |                                                                                                    | 240                         | HE CLA  |
| [→ Log Out      | New                           | Messages           | City<br>City<br>Fallent Information<br>Patient Rome Briest ton<br>Patient Cone of earth Month<br>Patient Cone of earth Month<br>Sex, equal 0 = Set | Day/Year                    | A state |
|                 | Quick Links P                 | atient Log History |                                                                                                    | Helpful Links               | b       |
|                 |                               | -                  |                                                                                                    | > Helpful Links             |         |
|                 |                               | Username           | Last Active Date                                                                                                    | > Help Line +1-972-675-7313 |         |
|                 |                               | Test TPHC          | Login : 2021-07-01 12:53:48                                                                                                    |                             |         |
|                 | Send a Message to<br>Provider | Test TPHC          | Login : 2021-06-24 11:57:52                                                                                                    |                             |         |
|                 |                               |                    |                                                                                                    |                             |         |

#### Messages

• **<u>Usage:</u>** User can view inbox, sent messages and compose a new message.

Steps:

- Click the Messages menu
- User is redirected to the following page

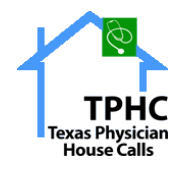

- The following Menu options are available in the Messages page:
  - Inbox
  - Sent Messages
  - New Message

#### Inbox

Click Inbox menu to view received messages

| TPHC<br>Texas Physician<br>House Calls |                                        | 🚽 🗸 TestT 🤐                                                                                                    |
|----------------------------------------|----------------------------------------|----------------------------------------------------------------------------------------------------|
|                                        | Messages                               | Home / Messages / Inbox                                                                                               |
| Home                                   |                                        |                                                                                                    |
| Messages                               | Inbox Sent Messages ( New Message      | C Refresh                                                                                                    |
| 🚯 Medical Records                      | From                                   | Message Action                                                                                                    |
| 🐁 My Account                           | emr3, Vinay<br>August 30, 2021 9:35 AM | 8 ↑                                                                                                    |
| [→ Log Out                             |                                        | Lab Results [here]<br>2021-08-30 04:35 (emr3 to TestT) TOXI<br>Attachments:<br>1851_RESULT_21179.pdf<br>REPLY X CLOSE |
|                                        | emr3, Vinay<br>August 30, 2021 9:32 AM | Lab Results New<br>2021-08-30 04:32 (emr3 to TestT) testAttachments:1852_RESULT_21179.pdf                             |
|                                        | emr3, Vinay<br>August 26, 2021 1:38 PM | Lab Results New) 2021-08-26 08:38 (emr3 to TestT) TTAttachments:1842_RESULT_21173.pdf                                 |
|                                        | emr3, Vinay<br>August 26, 2021 1:37 PM | Lab Results New<br>2021-08-26 08:37 (emr3 to TestT) TTAttachments:1851_RESULT_21179.pdf                               |
|                                        | emr3, Vinay<br>August 26, 2021 1:36 PM | Lab Results New<br>2021-08-26 08:36 (emr3 to TestT) TESTAttachments:1853_RESULT_21179.pdf                             |
|                                        | emr3. Vinav                            | Default 🔝                                                                                                    |

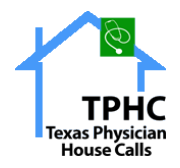

• Click REPLY button to reply to Received messages The following screen is displayed.

| 1.    | Message information |                                                                                |                                           |                                                    | ×            | 0     |
|-------|---------------------|--------------------------------------------------------------------------------|-------------------------------------------|----------------------------------------------------|--------------|-------|
|       | From                | TPHC, Test                                                                     | Date                                      | 2021-08-30 09:35:02                                | 1            | Inbox |
| ωн    | Message Type *      | Lab Results                                                                    |                                           |                                                    |              |       |
|       | Previous History:   | 2021-08-30 04-35 (emr3 to TestT) TOXI<br>Attachments:<br>1951 DFSUIT 20129 ndf |                                           | ^                                                  | sr           |       |
|       |                     | 4                                                                              |                                           | ¥<br>F                                             | 0            | in    |
| 600 M | A B I U S           | 8 Z                                                                            |                                           |                                                    |              |       |
|       |                     |                                                                                |                                           |                                                    |              |       |
|       |                     |                                                                                |                                           |                                                    | L            |       |
|       | 🖉 Attach Files      | Send Message Cancel                                                            |                                           |                                                    | Ļ            |       |
|       |                     | August 26, 2021 1:37 PM                                                        | 2021-08-26 08:37 (emr3                    | r3 to TestT) TTAttachments:1851_RESULT_21179.pdf   | Ļ            |       |
|       |                     | emr3, Vinay<br>August 26, 2021 1:36 PM                                         | Lab Results New<br>2021-08-26 08:36 (emr3 | r3 to TestT) TESTAttachments:1853_RESULT_21179.pdf | $\downarrow$ |       |

- User can view the previous message history and attached files.
- Message Type is Default.
- Enter the Description and Attach Files.
- Click Send Message button to send a message.
- Click Cancel button to withdraw.

#### Sent messages

• Click Sent Messages to view sent messages.

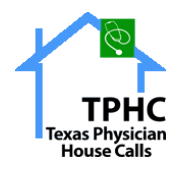

#### **New Message**

- Click New Message to compose a new message to send.
- Select Message Type Dropdown menu.
- List of options is available, select the required options.
- Add a description and Attach files.
- Click Send message button.
- Message Type: It is the Subject Line of the message.

|                   | ≡                    |                        | 🛃 🗸 TestT 🧟                   |
|-------------------|----------------------|------------------------|-------------------------------|
|                   | Messages             |                        | Home / Messages / New Message |
| ሰ Home            |                      |                        |                               |
| Messages          | Inbox 8 Sent Message | New Message            |                               |
| 🕄 Medical Records | Compose a New Messag | 3                      |                               |
| 뤎 My Account      | Message Type *       | Please Select          | •                             |
| [→ Log Out        |                      |                        | ٩                             |
| -                 | A B I U % %          | Admit Charts           | A                             |
|                   |                      | Admit Order            |                               |
|                   |                      | Agency Referral Charts |                               |
|                   |                      | Appointment Reminder1  |                               |
|                   |                      | Appointment Reminder2  |                               |
|                   |                      | Appointment Reminder3  |                               |
|                   |                      | Appointment Dominder/  | •                             |
|                   |                      |                        |                               |
|                   |                      |                        |                               |
|                   |                      |                        |                               |
|                   |                      |                        |                               |
|                   |                      |                        |                               |

|                   | E Test 2                                        |
|-------------------|-------------------------------------------------|
|                   | Messages Home / Messages / New Message          |
| ሰ Home            |                                                 |
| Messages          | Inbox 🟮 Sent Messages 🕑 New Message             |
| 🚯 Medical Records | Compose a New Message                           |
| My Account        | Message Type •     Agency Referral Charts     • |
| L' Log Out        | A B I U S & 2                                   |
|                   |                                                 |

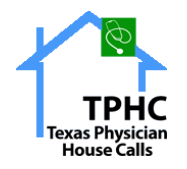

## **Medical Records**

Usage: User can print and download their medical records.

#### Steps:

- Click Medical Records menu.
- The following screen is displayed.

|                   | ≡                          |                |                |               |                   | 🛃 🗸 TestT                      |
|-------------------|----------------------------|----------------|----------------|---------------|-------------------|--------------------------------|
|                   | Patient Medical Records    |                |                |               | ŀ                 | Home / Patient Medical Records |
| ሰ Home            | Group:                     |                |                |               |                   |                                |
| Messages          | Lab Results<br>Select Type | ~              |                |               |                   |                                |
| 🚯 Medical Records | Lab Results                | t Type         | Generated Date | Document View | Document Download | Messsage                       |
| 🛃 My Account      | 2021-05-19                 | Medical Record | 2021-08-26     | View          | 🛓 Download        |                                |
| [→ Log Out        | 2021-06-23                 | Medical Record | 2021-08-30     | View          | 📥 Download        |                                |
|                   |                            |                |                |               |                   |                                |
|                   |                            |                |                |               |                   |                                |
|                   |                            |                |                |               |                   |                                |
|                   |                            |                |                |               |                   |                                |

- User can view the Date of Service and Generated Date.
- Click the Print button to Print the Medical Record.
- Click the Download button to download the Medical Record.

# **My Account**

- Click My Account menu.
- User is redirected to My Account page.

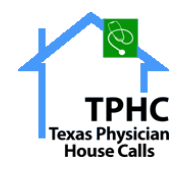

- The following Menu options are available in the My Account page:
  - Demographics.
  - Manage Notifications.
  - Change Password.

## **Demographics**

The following fields are available on the Demographics

- page: Personal Information.
- Address Details.
- Contact Details.
- Other Information.

Enter all the information and click the Save Changes button.

## **Manage Notifications**

- User can click Manage Notifications to receive notifications.
- User can select Email notifications to receive notifications via mail
- User can select Mobile notifications to receive notifications via Mobile messages

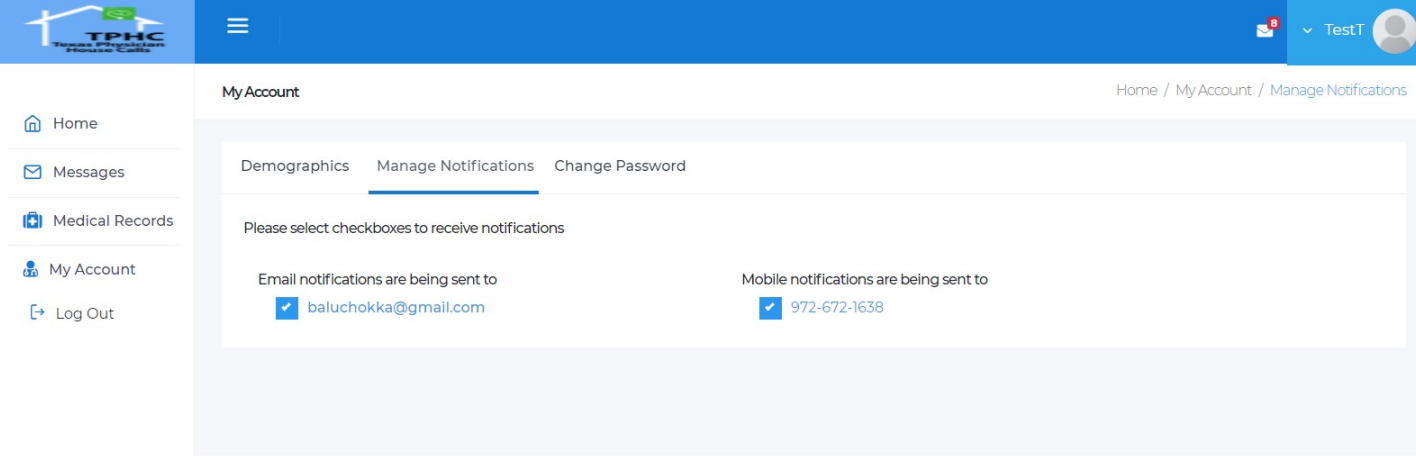

2

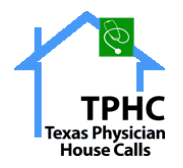

# **Change Password**

- Click Change Password.
- The User is redirected to the following page.

|                   |                                                                                       | 🛃 🗸 TestT 🧟                         |
|-------------------|---------------------------------------------------------------------------------------|-------------------------------------|
|                   | My Account                                                                            | Home / My Account / Change Password |
| ሰ Home            |                                                                                       |                                     |
| Messages          | Demographics Manage Notifications Change Password                                     |                                     |
| 🚯 Medical Records | Password must contain at least 6 characters including numbers and special characters. |                                     |
| 🖁 My Account      | Current Password                                                                      |                                     |
| [→ Log Out        | New Password                                                                          |                                     |
|                   | Confirm New Password                                                                  |                                     |
|                   |                                                                                       |                                     |
|                   | Change Password Cancel                                                                |                                     |
|                   |                                                                                       | C3                                  |
|                   |                                                                                       |                                     |
|                   |                                                                                       |                                     |
|                   |                                                                                       |                                     |

- Enter Current Password [Existing Password].
- Enter a New Password.
- Confirm New Password.
- Click Change Password button.
- A message is displayed to the user "Your Password Has Been Changed Successfully".
- Click Cancel button to exit.

# Logout

• Click Logout to exit from the Patient Portal.